Créer un groupe de contacts dans Webmail (Horde) :

# 1. Connectez vous au Webmail :

Via le site des circonscriptions de Soissons 1 et 2 : <u>http://soissons1.ia02.ac-amiens.fr/soissons/</u> ou directement sur Horde : <u>https://bv.ac-amiens.fr/horde/login.php?logout\_reason=logout</u>. Votre **nom d'utilisateur** et **votre mot de passe** sont les mêmes que pour IProf.

| 🕹 Horde :: Connexion - Mozilla Firefox                                                   |                                      |
|------------------------------------------------------------------------------------------|--------------------------------------|
| Eichier Édition Affichage Historique Marque-pages Qutils ?                               |                                      |
| 🔇 🖂 C 🗙 🏠 🔣 ac-amiens.fr https://bv.ac-amiens.fr/horde/login.php                         | 公 - Bing 🖉                           |
| 🖻 Les plus visités 📋 Sortir 🗋 Débuter avec Firefox 脑 À la une 📋 HTTP://WWW.AC-AM 脑 Ecole | Jean Macé                            |
| Circonscriptions de Soissons 1 et Soiss 🔤 🔣 Horde :: Connexion 🛛 🔯 Cou                   | rrier :: Boîte de réception (40) 🔤 🕂 |
| Bienvenue à                                                                              | Horde                                |
| d'utilisateur<br>Mot de passe                                                            |                                      |
| Langue Français                                                                          |                                      |

## 2. Créez votre carnet d'adresses :

On enregistre ainsi dans son compte Webmail sa propre liste de contacts.

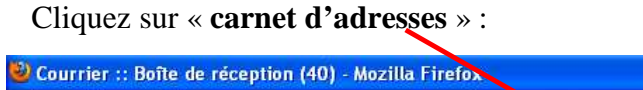

|                                                                                                    | $\sim$ |
|----------------------------------------------------------------------------------------------------|--------|
| Eichier Édition Affichage Historique Marque-pages Outils ?                                                                                             |        |
| 🕜 🗁 🕫 🗶 🏠 🖾 ac-anilens.fr https://bv.ac-anilens.fr/hord@imp/mailbox.php?mailbox=INBOX 🏠 - br Bing                                                      | P      |
| 🖻 Les plus visités 📋 Sortir 🇋 Débuter avec Firefox 🔝 À la une 📋 HTTP://WWW.AC-AM 🔊 Ecole Jean Macé                                                     |        |
| Circonscriptions de Soissons 1 et Soiss 🔄 🖂 Courrier :: Boîte de réception (40) 🚳 🔅                                                                    | *      |
| Ouvrir le dossier Boîte de réception                                                                                                    | ^      |
| Boîte de réception Vider la corbeille Nouveau message Dossiers Recherche Horde Agenda Mot de passe Carnet d'adresses Options Problème Aide Déconnexion |        |
| Boîte de réception (40) 🖪 🔻 🔎 Page 1 de 3 Messages 1 à 20 sur 58                                                                                       |        |
| Sélectionner: V Marquer comme : V Déplacer   Copier Messages à V (4 1 4 4)                                                                             |        |

## 3. Créez vos contacts :

#### Cliquez sur « nouveau contact » et choisissez « mon carnet ».

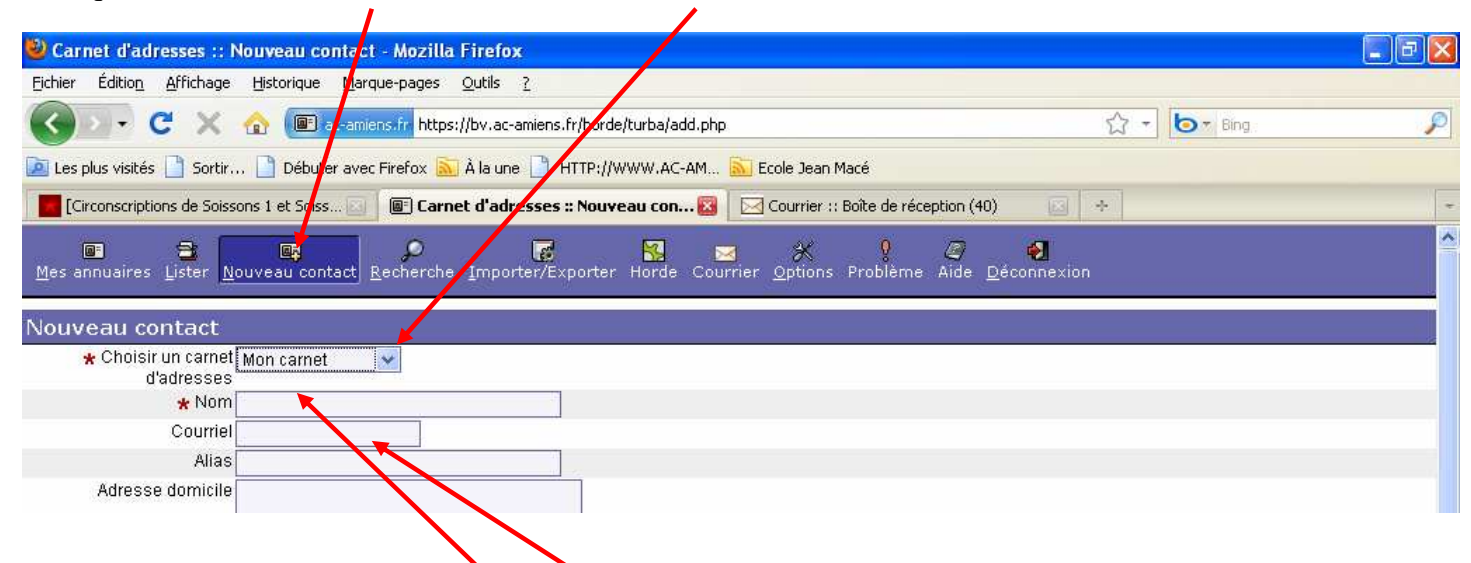

Ensuite, remplissez les champs **Nom** et **Courriel** (adresse mail) avec les coordonnées de votre collègue. Les autres champs ne sont pas nécessaires. Validez en appuyant sur la touche **Entrée.** 

#### 4. <u>Créez votre groupe de diffusion :</u>

Cliquez sur « Lister », puis sélectionnez les contacts que vous souhaitez mettre dans votre groupe de contacts.

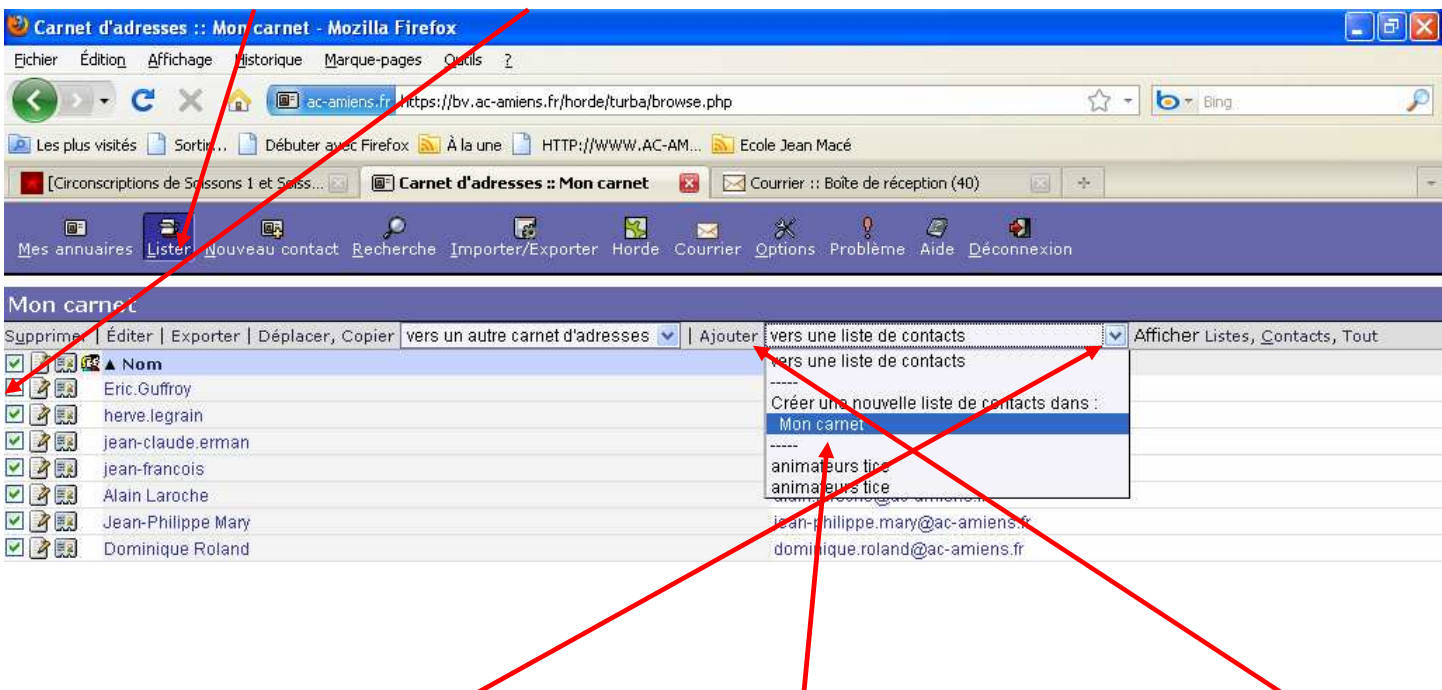

Ensuite, dans « Vers une liste de contacts », sélectionnez « Mon carnet » Puis cliquez sur « Ajouter ».

| [Circon            | scriptions de Soissons 1 et Soiss 🔄 🔳             | ) Carnet d'adresses :: Mon | carnet 🔞 🖂 🤇                                    | iourrier :: Boîte de récept | ion (40) 🛛 🔄 🕂 + |                                         | - |
|--------------------|---------------------------------------------------|----------------------------|-------------------------------------------------|-----------------------------|------------------|-----------------------------------------|---|
| Mes annu           | aires Lister <u>N</u> ouveau contact <u>R</u> ech | •                          | r Horde Courrier j                              | ∦ ♀<br>⊇ptions Problème 4   |                  |                                         |   |
| Mon car            | net                                               |                            |                                                 |                             |                  |                                         |   |
| S <u>u</u> pprimer | Éditer   Exporter   Déplacer, Copier              | vers un autre carnet d'ac  | Iresses 😒   Ajouter                             | Mon carnet                  |                  | Afficher Listes, <u>C</u> ontacts, Tout |   |
| V 🖉 🔜 🥵            | A Nom                                             |                            |                                                 | Courriel                    |                  |                                         |   |
| 🗹 🌶 📖              | Eric.Guffroy Eric.Guffroy@ac-amiens.fr            |                            |                                                 |                             |                  |                                         |   |
| 🗹 📝 🔜              | herve.legrain                                     |                            |                                                 | herve.legrain@ac-a          | miens.fr         |                                         |   |
| 🗹 📝 📖              | jean-claude.erman                                 | Annonce d                  | e la page https://b                             | v.ac-amiens.fr : 🖡          | amiens.fr        |                                         |   |
| 23                 | jean-francois                                     |                            |                                                 |                             | ac-amiens.fr     |                                         |   |
| 🗹 📝 🔜              | Alain Laroche                                     | 🖉 Ve                       | Veuillez nommer la nouvelle liste de contacts : |                             | ns.fr            |                                         |   |
| 2 2 📖              | Jean-Philippe Mary                                |                            |                                                 |                             | -amiens.fr       |                                         |   |
|                    | Dominique Roland                                  |                            | 1                                               |                             | amiens.fr        |                                         |   |
| 🗹 🕑 🔜 🕰            | animateurs tice                                   |                            |                                                 |                             |                  |                                         |   |
|                    | animateurs tice                                   |                            |                                                 | innuler                     |                  |                                         |   |
| Supprimer          | Éditer   Exporter   Déplacer, Copier              | vers un autre camero ac    | nesses 🔨 j Ajouter                              | vers une liste de cor       | nacts            | Afficher Listes, Contacts, Tout         |   |

Dans la nouvelle fenêtre, écrivez le nom de votre groupe de contacts (ex : équipe pédagogique école de ...). Validez sur OK. Votre groupe est créé.